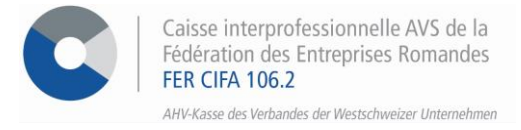

## e-services – Selbstständige

# Vorgehensweise zur Deklaration des Nettoeinkommens

Über unser interinstitutionelles Portal haben Sie die Möglichkeit mit nur wenigen Klicks Ihr Einkommen das ganze Jahr über zu ändern.

#### **SCHRITT 1**

Gehen Sie auf <u>www.cifa.ch/de</u> und klicken Sie oben rechts auf das Feld mit der Bezeichnung "E-SERVICES Arbeitgeber"

Nachdem Sie Ihren Benutzernamen und Ihr Passwort eingegeben haben, gehen Sie über das Feld **"Online-Sozialversicherungen"** zu den E-Services.

|                                    |                                                                         | · · · · ·                                                                   | û ~                                                                       |
|------------------------------------|-------------------------------------------------------------------------|-----------------------------------------------------------------------------|---------------------------------------------------------------------------|
| MENU                               | Meine E-Services                                                        |                                                                             | Deutsch 🗸                                                                 |
| Maina E-Services<br>Zugntfsverlauf | Online-Sozial-<br>versicherungen                                        | Zugriffs-<br>verwaltung                                                     | ALPS<br>online                                                            |
|                                    | Verwaltung AHV und BVG                                                  | Einstellungen                                                               | ALPS                                                                      |
|                                    | Vertrauliche Verwahung der Mitarbeiter-<br>Sozialtersicherungsbeilt äge | Einfache Verwaltung ihrer Zugangsdaten<br>sowie die von ihren Micarbeitern. | Verwaltung ihrer Anträge auf Entsendung<br>direkt auf Bern Portal des BSV |

#### **SCHRITT 2**

Nachdem Sie sich registriert haben, klicken Sie auf > Einkommen im Menü auf der linken Seite unter Bereich Selbständigerwerbend.

| Dann auf<br>> Lohndeklaration erstellen | Startseite       O:       Meine Dokumente       Nachrichten                                                                                                    | Einkommen                                                                                                    |
|-----------------------------------------|----------------------------------------------------------------------------------------------------|----------------------------------------------------------------------------------------------------|
|                                         | Bereich<br>Seibzändigerwerbend         Einkommen         Bereich Arbeitgeber         28. Mitarbeiter verwalten         10. Verwaltung der Zulagen         Einkome | AHV Int geschätztes Nettoeinkommen für das laufende Jahr angeben Mit dieser Erklärung können Sie die Akontozahlungen berechnen, die Innen in Die definitiven Beiträge werden aufgrund des Einkommens festgelegt, das die kantonale Steuerverwaltung ermittelt hat.      Lohndeklaration erstellen |

#### **SCHRITT 3**

Ergänzen Sie die Felder für das **Nettoeinkommen** und das **investierte Eigenkapital** aus und kreuzen Sie an, ob Sie einen **BVG-Einkauf** getätigt haben oder nicht.

Um den Vorgang zu bestätigen, klicken Sie auf > Nächster Schritt.

| AHV – Erklärung des Einkommens                                                  |                  |
|---------------------------------------------------------------------------------|------------------|
|                                                                                 | (                |
| Eingabe des Einkommens >      Bestätigung >     Bestätigung >     Bestätigung > |                  |
| Nettoeinkommen ()                                                               |                  |
| Investiertes Eigenkapital ()                                                    |                  |
| 50'00.00 CHF                                                                    |                  |
| Cibt es BVG-Einkäufe?                                                           |                  |
|                                                                                 |                  |
| Annullieren                                                                     | Nächster Schritt |

#### **SCHRITT 4**

Akzeptieren Sie die Bedingungen in Schritt **2 Bestätigung** und klicken Sie dann auf **> Bestätigen**, um den Vorgang abzuschliessen.

| Eingabe des Einkommens > 2 Bestä                                                                                              | tigung > 3 Fertigstellung                                                                                                    |
|----------------------------------------------------------------------------------------------------|----------------------------------------------------------------------------------------------------|
| Geschätztes Einkommen für d                                                                                                   | las Jahr                                                                                                    |
| Nettoeinkommen<br>150'000.00 CHF                                                                                              | Investiertes Eigenkapital<br>50'000.00 CHF                                                                                                    |
| BVG-Einkaufsbetrag<br>0.00 CHF                                                                                                |                                                                                                    |
| Begriffe und Bedingungen Unterzeichner bestätigt, dass al vorliegende Formular auszufüllen. B und reglementarischen Bestimmun | e Angaben wahrheitsgemäss und vollständig sind. Er bestätigt ausserdem, dass er berechtigt ist, das<br>ei falschen oder unvollständigen Angaben kann die Kasse Leistungen im Rahmen der gesetzlichen<br>gen reduzieren oder verweigern sowie Schadenersatzansprüche geltend machen. |
| Bitte prüfen Sie alle oben gemachten Ang<br>"Ändern" aber auch noch später korrigiere                                         | aben auf ihre Richtigkeit, bevor Sie Ihre Meldung bestätigen. Sie können Angaben mit der Schaltfläche<br>n.                                                                                                    |
| Korrigieren                                                                                                    | Validieren                                                                                                    |

### **SCHRITT 5**

Sobald Sie bei Schritt **3 Fertigstellung** angekommen sind, kann die Empfangsbestätigung direkt als PDF-Datei heruntergeladen werden und ist unter "**Meine Dokumente**" abgespeichert.

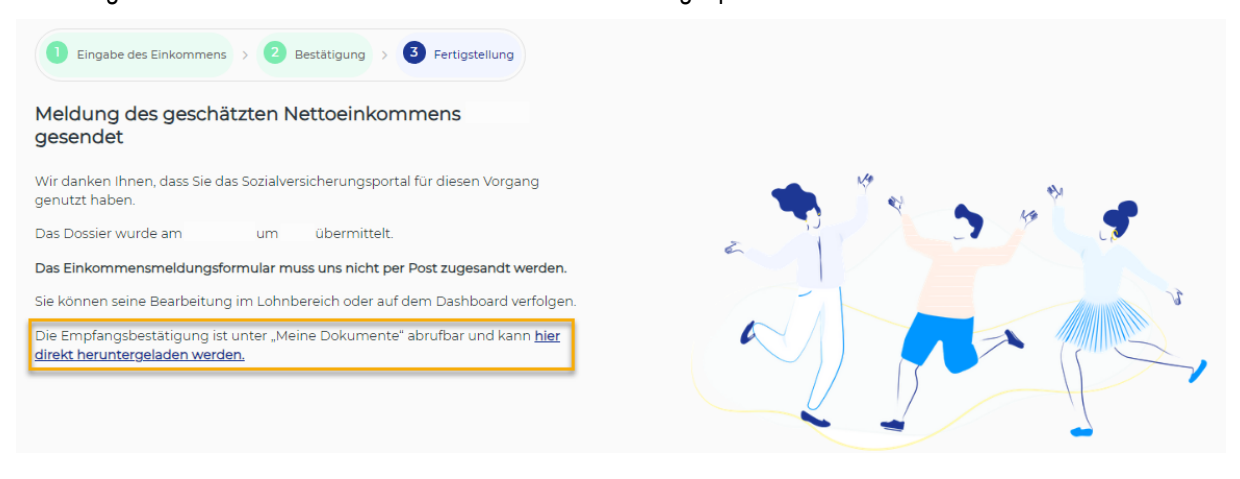

| Aktivieren Sie die Benachrichtigungen, um über das Eintreffen einer Nachricht im sicheren |  |
|-------------------------------------------------------------------------------------------|--|
| Austauchbereich informiert zu werden!                                                     |  |
| Klicken Sie dazu auf das Symbol Coben rechts und aktivieren Sie das blaue Kästchen.       |  |